①Jリーグチケットのアカウントメニューをクリック ※事前にJリーグチケットへログインをお願いします。 ※PCの場合 ※スマホの場合

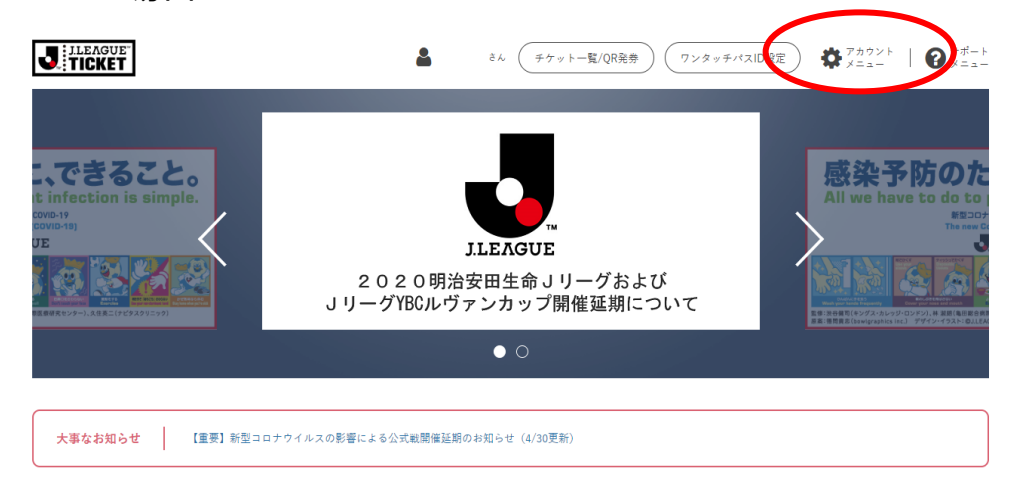

### ②アカウントメニュー内の「チケット一覧/QR発券」を選択

|                                                 | まん チケットー覧/QR発券 ワンタッチパスID設定  ホ アカウント  マカウント マカウント マカ マカウント マカ マカ マカ マカ マカ マカ マカ  マ  マ  マ  マ  マ  マ  マ  マ  マ  マ  マ  マ  マ  マ  マ  マ  マ  マ  マ  マ |                           |                             |                           |  |  |
|-------------------------------------------------|----------------------------------------------------------------------------------------------------|---------------------------|-----------------------------|---------------------------|--|--|
|                                                 | 感染予防C<br>All we have to d                                                                                                    | ACCOUNT MENU              | ・きること。<br>action is simple. | CLOSE                     |  |  |
| 覧/QR発券                                          | 基本情報変更                                                                                                    | JLEAGUE<br>の<br>メールアドレス変更 | 外部認証設定                      | <b>レビビ</b><br>ワンタッチパスID設定 |  |  |
| 大事なお知らせ [重要]新豊っつ                                | - 2 - 6 D TO T                                                                                                    |                           | <u>e</u> ×                  |                           |  |  |
| https://list.jleague-ticket.jp/myticket?login=1 | お気に入りクラブ設定                                                                                                    | ログアウト                     | 利用解除                        |                           |  |  |

| J ILEAGUE                            | 4                      | ** =             | )  |
|--------------------------------------|------------------------|------------------|----|
| 感染予防のため<br>All we have to do to prev | に、できる<br>ent infection | SZE.             | 1  |
|                                      |                        | <mark>%</mark> 2 |    |
| C C                                  | •                      |                  |    |
| 大事なお<br>【道要】新型コロナウイルスの影響<br>(4/30)   | 知らせ<br>                | 雨のお知らせ           |    |
| クラブか                                 | ら選ぶ                    |                  | _  |
| 明治安田生命J1リーグ(                         | 18)                    | -                |    |
|                                      | JI LEAGUE              | зh               | ×  |
| <b>ジ</b> サポート                        |                        |                  |    |
| ⑦ ご利用ガイド                             |                        |                  |    |
| 오 よくある質問                             |                        |                  |    |
| 🖂 お問い合わせ                             |                        |                  | 8  |
| た アカウントメニュー                          |                        |                  |    |
| 🏲 チケット一覧/QR発券                        | 10051                  |                  | T. |
| ▲ 基本情報変更                             |                        |                  |    |
| @ メールアドレス変更                          |                        |                  |    |
| (今)外部認証設定                            |                        |                  |    |
| <b>三</b> ワンタッチパスID設定                 |                        |                  |    |
| ■ お気に入りクラブ設定                         |                        |                  |    |
| ログアウト                                |                        |                  |    |
| ▲ 利用解除                               |                        |                  |    |

③取得しているチケットが表示されます。 「+」をクリックしてください。

※PCでもスマホでも同様の画面が表示されます。

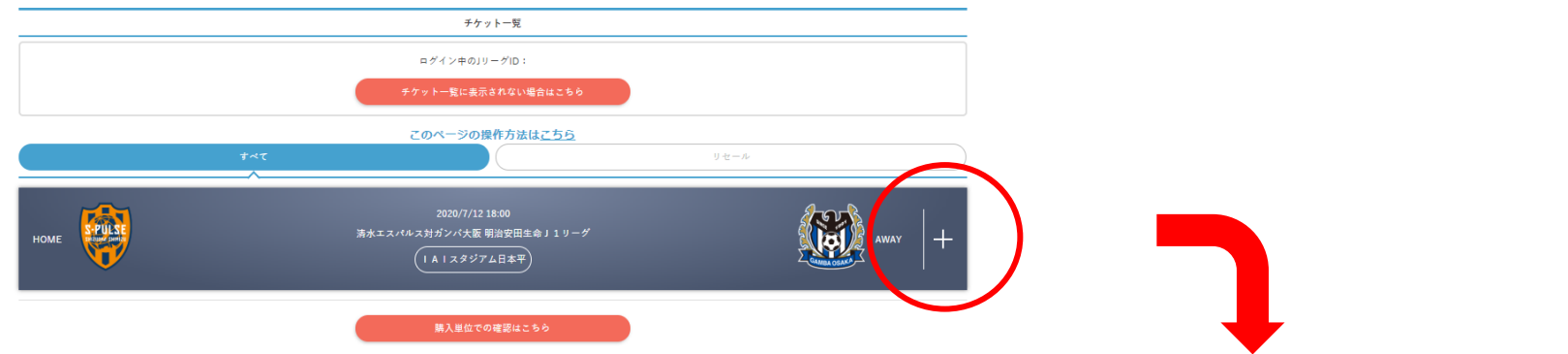

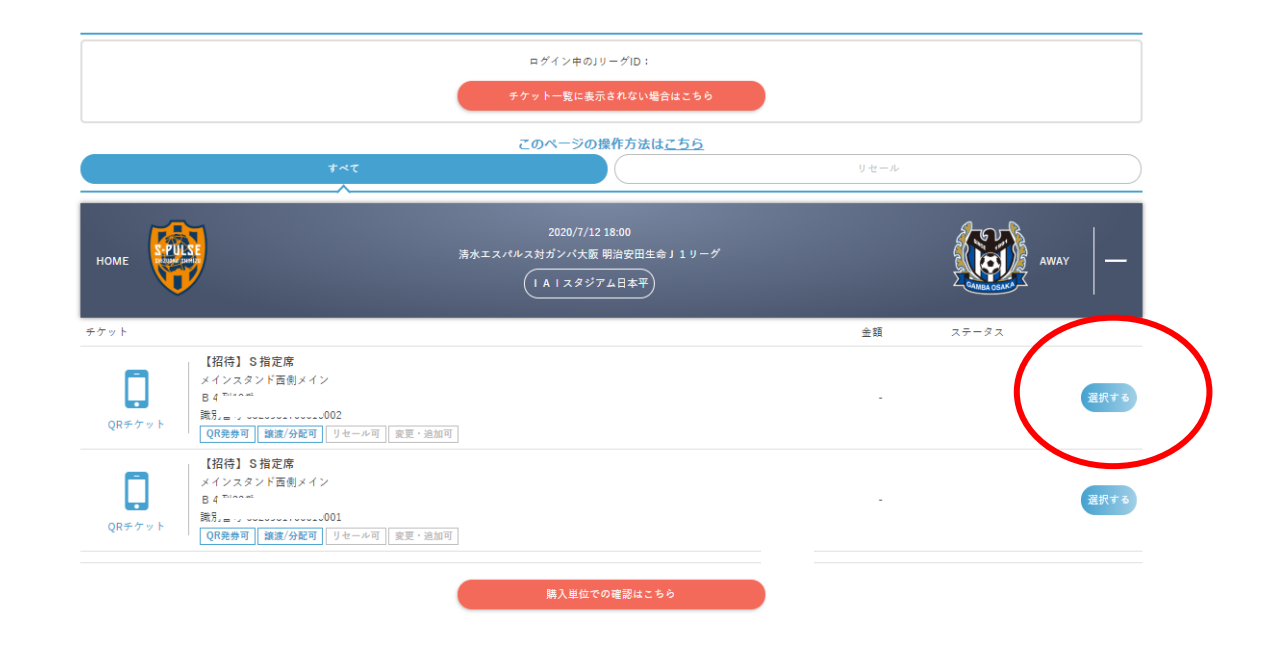

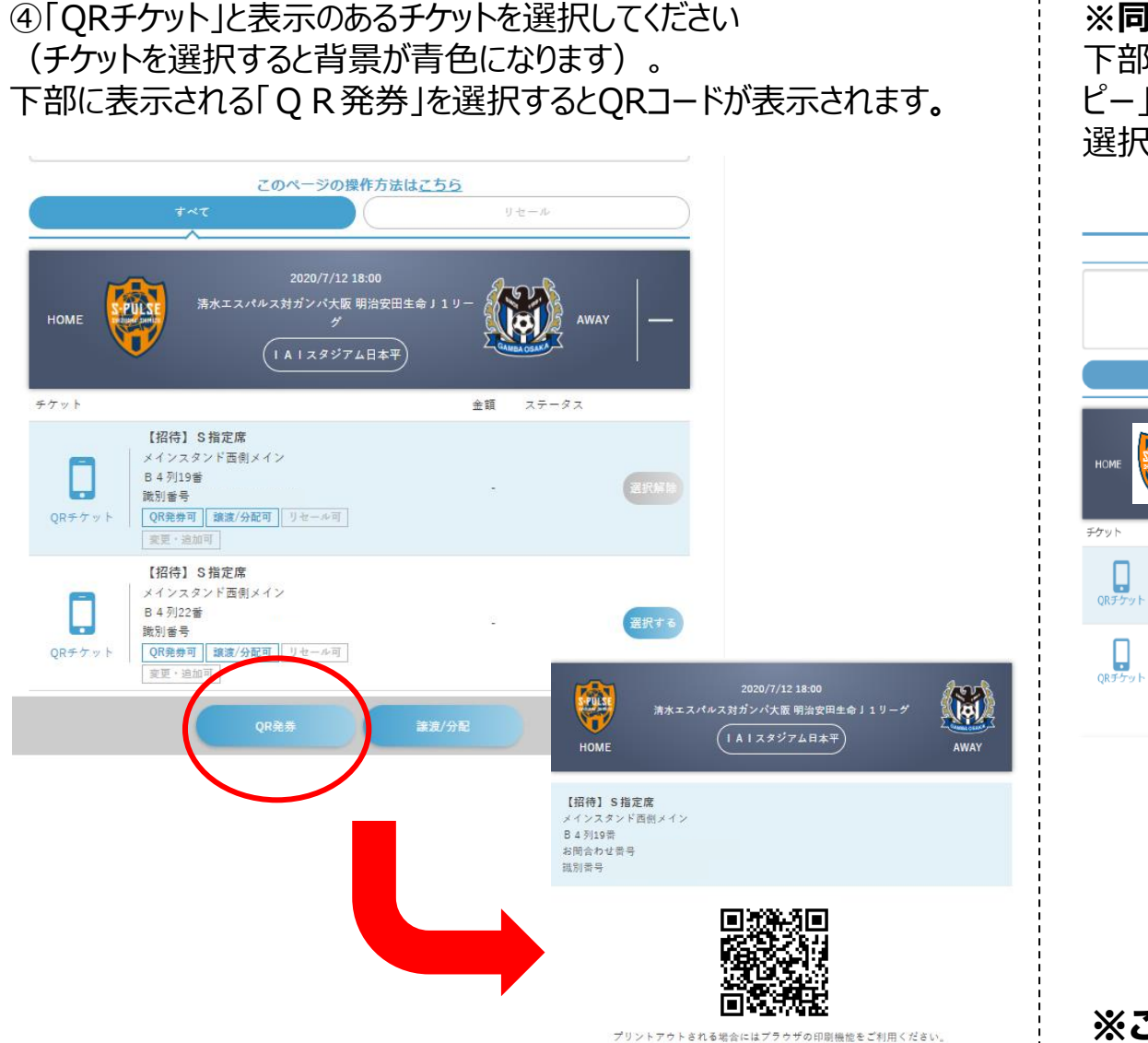

#### ※同伴者への共有方法

下部に表示される「譲渡/分配」を選択すると「URLをコ ピー」か「LINEで送る」が表示されます。お好きな方法を 選択して、譲渡/分配を実施してください。

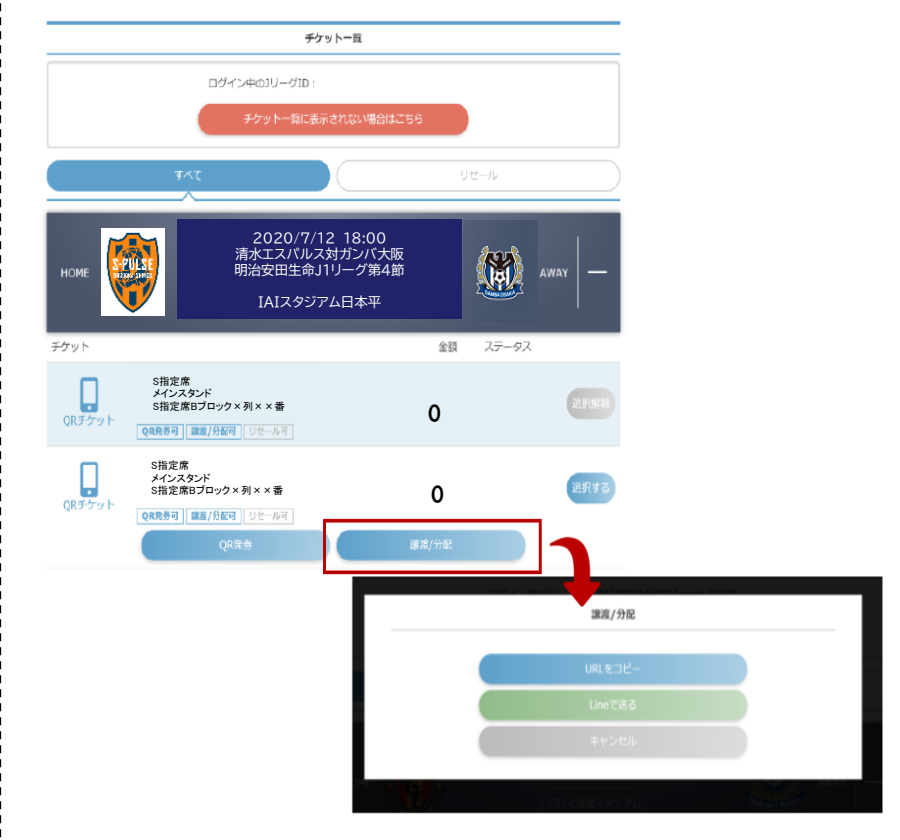

※この他にも、紙で印刷したものやスクリー ンショットでの共有も可能です。

## ★ワンポイントアドバイス QRチケットの提示は入場ゲートだけでなく、再入場時や場内コンコースでも 提示が必要な場合がございますので、スクリーンショットを撮るor紙に印刷 する等、すぐに提示できるようにしておくと便利です!!

# **!注意!** 入場には**ひとりにつき1つのQRチケットが必要**です。 2名で来場される場合は、QRチケットを2つ表示する準備をしてください。

### QRチケットが正しく表示されるか、事前に必ずご確認ください。